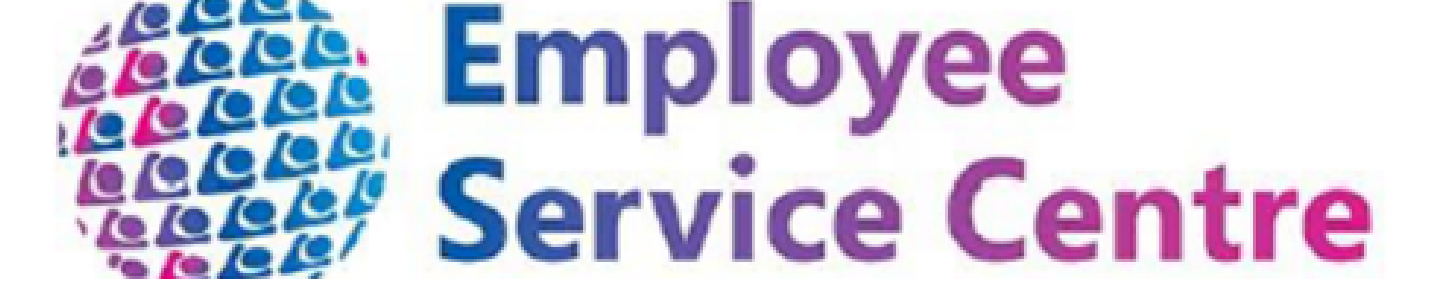

## CHANGING A SICKNESS ABSENCE REASON ON MYTEAM

Manager's Guidance

This guide details the process for changing the absence reason during an open period of sickness There may be situations where an employee may report absence from work for one reason but during the course of absence, the reason for the absence changes i.e. from mental health to back pain.

If you need to change the reason for absence, open the employee sickness record and update the absence reason and press save. This will then override the previous reason.

To ensure accurate recording of sickness absence history, you will also need to record the original reason for the absence. You will record this via the UDF Categories > Absence Reason Change. Enter the absence reason into the available field and record the period that this was the reason for absence.

Below you will find screenshots on where to access this information and edit as required.

In the employee info area in myTeam, select 'Employee Sickness Absence' and then choose 'View Sickness absence details' as shown below.

| > Personal Details > Employment               | LINKS                                      | nployee Sickness Absence                 |
|-----------------------------------------------|--------------------------------------------|------------------------------------------|
| > Employee Other Absence/Flexi Leave          | > Employee Maternity/Paternity/Adoption At | bsence                                   |
| > Vehicle Info & Mileage, OT & Expenses Clair | ns                                         |                                          |
|                                               |                                            |                                          |
| Supporting Attendance Policy                  | C Supporting Attendance Toolkit            | 🗹 myTeam Guidance - Sickness absence     |
| 1. Add New Sickness Absence                   | 2. View Sickness absence details           | 3. View Sickness History (for Absence Ma |

Select the relevant date for the absence requiring the reason change.

| ^    | Sickness absence list | : |
|------|-----------------------|---|
| Sho  | ow all                |   |
| 02/1 | 2/2024                |   |

Click on the attachment symbol as highlighted below.

| Sickness absence details Mrs Mi | nnie Mouse                                                                                                    |   | Y MENU | c | • | 0 |
|---------------------------------|----------------------------------------------------------------------------------------------------|---|--------|---|---|---|
| Sickness period                 |                                                                                                    |   |        |   |   |   |
| Sickness period *               | More than one day                                                                                                    |   |        |   |   |   |
| Absence start                   |                                                                                                    |   |        |   |   |   |
| Absence start date *            | 02/09/2024                                                                                                    | - |        |   |   |   |
| Absence start type              | Full day                                                                                                    |   |        |   |   |   |
| Absence end                     |                                                                                                    |   |        |   |   |   |
| Absence end date                |                                                                                                    |   |        |   |   |   |
| Absence end type                | Full day                                                                                                    |   |        |   |   |   |
| Expected end date               |                                                                                                    |   |        |   |   |   |
| Absence                         |                                                                                                    |   |        |   |   |   |
| Absence type*                   | Sickness 🗸                                                                                                    |   |        |   |   |   |
| Absence reason*                 | Flu- 08                                                                                                    |   |        |   |   |   |
| Hide absence reason             |                                                                                                    |   |        |   |   |   |
| Position                        | Senior Advisor - Workforce<br>Engagement & Website<br>Administration (HR<br>Transformation & Engagement,<br>Ms Catherine Cumbernauld,<br>29/11/2021, POSN45475)<br>(Current) |   |        |   |   |   |

## Select UDF Categories from the drop-down options

| Sickness period      |                                                                                                    |     | UDF Categories       |
|----------------------|----------------------------------------------------------------------------------------------------|-----|----------------------|
| Sickness period *    | More than one day                                                                                                    | )   | Document attachments |
| Absence start        |                                                                                                    |     | Notes                |
| Absence start date * | 02/09/2024                                                                                                    |     |                      |
| Absence start type   | Full day                                                                                                    | •   |                      |
| Absence end          |                                                                                                    |     |                      |
| Absence end date     |                                                                                                    | ) 🗂 |                      |
| Absence end type     | Full day 🗸                                                                                                    | •   |                      |
| Expected end date    |                                                                                                    | ) 🗂 |                      |
| Absence              |                                                                                                    |     |                      |
| Absence type *       | Sickness                                                                                                    | )   |                      |
| Absence reason*      | Flu- 08                                                                                                    | •   |                      |
| Hide absence reason  |                                                                                                    |     |                      |
| Position             | Senior Advisor - Workforce<br>Engagement & Website<br>Administration (HR<br>Transformation & Engagement,<br>Ms Catherine Cumbernauld, |     |                      |
|                      | 29/11/2021, POSN45475)<br>(Current)                                                                                                   |     |                      |

Under UDF Categories (Absence), choose 'Absence Reason Change' from the drop down options.

| <ul> <li>UDF Categories (Absence)</li> </ul> | : |  |  |
|----------------------------------------------|---|--|--|
| Absence Reason Change                        |   |  |  |
| Absence Referral Dates                       |   |  |  |
| Absence Work Related                         |   |  |  |

Then enter the original absence reason and the date the original absence reason commenced and the date it ended. Then select save and the absence will now be accurately recorded.

| UDF Details Absence Reason Change - |             | c 😑      |
|-------------------------------------|-------------|----------|
| Attach to Payrun 7                  |             |          |
| Absence Reason 1                    | Flu- 08     |          |
| Date From                           | 02/09/2024  | <b>•</b> |
| Date to                             | 03/01/2025  |          |
| Absence Reason 2                    | ~           |          |
| Date From                           |             | <b>—</b> |
| Date to                             |             | <b>—</b> |
| Absence Reason 3                    | ~           |          |
| Date From                           |             |          |
| Date to                             |             | <b>—</b> |
| Absence Reason 4                    | ~           |          |
| Date From                           |             | <b>—</b> |
| Date To                             |             |          |
|                                     |             |          |
|                                     | Save Delete |          |

You would follow this process for each time the absence reason for an employee changes during an open period of sickness absence.

Should you require any further assistance, you can raise a case on the myNL Portal using the **<u>People Helpdesk General Enquiry Form</u>**.

Where you are not yet live on the Portal ,you can still email the People Helpdesk using **this link**.